# EDP for BSc NatSci, BSc AgriSci and BEngineering: Groups and timetables

(EDP programme coordinator: dr Marnel Mouton)

Instructions about how to access these timetables follow on the next page.

### Group 1 (English):

- > All Biological programmes
- > Human Life Science, Molecular Biology and Biotechnology, Sport Science, Biodiversity and Ecolocy
- Earth Science and GeoInformatics
- > AgriScience Students (Exluding: Wood and Wood Products see Group 2 )

Class timetable for all the programmes above - Select "Student Set":

- BSc EDP Group 1 (English)\_ semester 1 and
- BSc EDP Group 1 (English)\_ semester 2

## Group 2 (English):

#### Engineering and AgriScience(Wood and Wood Products)

Class timetable - Select "Student Set":

- BSc EDP Group 2 (English) Engineering\_semester 1 and
- BSc EDP Group 2 (English) Engineering\_semester 2

#### > Physics, Chemistry and Mathematical Sciences

Class timetable - Select "Student Set":

- BSc EDP Group 2 (English) BSc\_semester 1 and
- BSc EDP Group 2 (English) BSc\_semester 2

### Groep 3 (Afrikaans):

- > Al die Biologiese programme
- Menslike Lewenswetenskappe, Molekulêre Biologie en Biotegnologie, Sportwetenskap, Biodiversiteit en Ekologie
- > Aardwetenskappe en Geoinformatika
- > AgriWetenskappe (Uitgesluit: Hout en Houtprodukkunde)

Klasrooster vir al bogenoemde programme – Kies "Student Set":

- BSc EDP Group 3 (Afrikaans) with MathsBio 176\_semester 1 en
- BSc EDP Group 3 (Afrikaans) with MathsBio 176\_semester 2

### > Ingenieurswese en AgriWetenskappe(Hout en Houtprodukkunde)

Klasrooster – kies "Student Set":

- BSc EDP Group 3 (Afrikaans) Engineering\_semester 1 en
- BSc EDP Group 3 (Afrikaans) Engineering\_semester 2

### > Wiskundige en Fisiese Wetenskappe

Klasrooster – kies "Student Set":

- BSc EDP Group 3 (Afrikaans) with Maths 186\_semester 1 en
- BSc EDP Group 3 (Afrikaans) with Maths 186\_semester 2

#### Route to EDP class timetables/Roete na VGP klasroosters

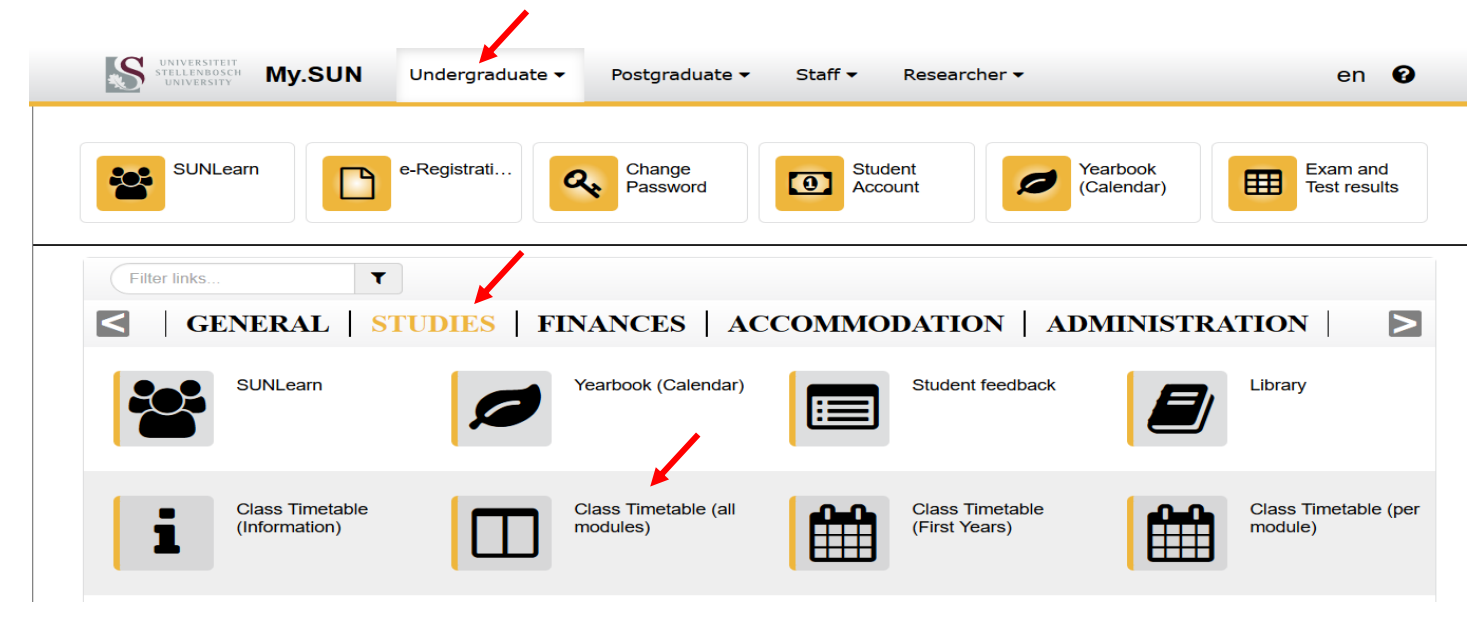

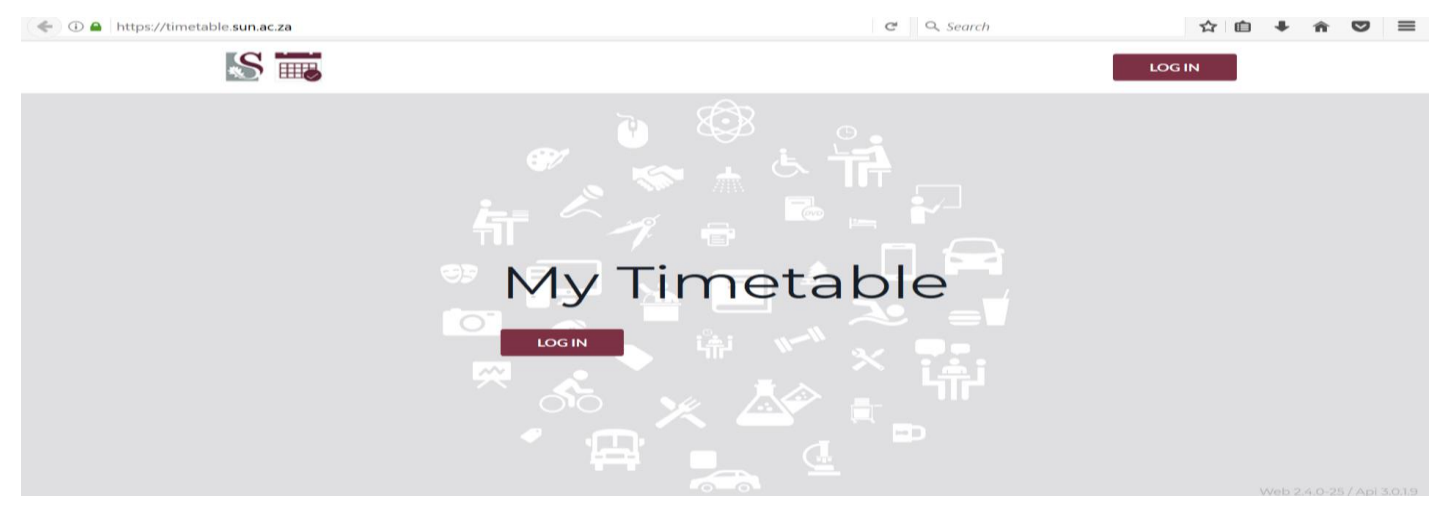

Use your standard SUN e-mail address and password to log in.

Select "Find Timetable"

Select "Student Set". Use "Refine list" to narrow down the search.

Select your Group and click "NEXT.

|                   | Find timetable                                     |                      |                          |
|-------------------|----------------------------------------------------|----------------------|--------------------------|
|                   | Q FIND TIMETABLE                                   |                      |                          |
| Stellenbosch      | SEARCH FOR STUDENT SETS, 3 CHARACTERS MINIMUM.     | LIST TYPE            |                          |
| LOGOUT            | ✓ BSc EDP Group 1 (English)_semester 1             | DEPARTMENT           | PROGRAMMES OF STUD       |
|                   | BSc EDP Group 1 (English)_semester 2               | MODULE               | STUDENT SET              |
| My timetable      | BSc EDP Group 2 (English) BSc_semester 1           | ▼ REFINE LIST        |                          |
| <b>A</b> Profile  | BSc EDP Group 2 (English) BSc_semester 2           | BY DEPARTMENT        |                          |
| Help • Contact us | BSc EDP Group 2 (English) Engineering_semester 1   | FACULTY NATURAL SCIE | ENCES * •                |
|                   | BSc EDP Group 2 (English) Engineering_semester 2   | ▼ CURRENTLY SELEC    | TED (1)                  |
|                   | BSc EDP Group 3 (Afrikaans) Engineering_semseter 1 | BSc EDP Group        | ) 1 (English)_semester 1 |
|                   | BSc EDP Group 3 (Afrikaans) Engineering_semseter 2 |                      | NEXT                     |

| • PSo EDD (roup 1 (English) comostor 1                                           |            |           |        | ▼ SELECTED ACTIVITIES  |                           |  |
|----------------------------------------------------------------------------------|------------|-----------|--------|------------------------|---------------------------|--|
| 23 activities selected                                                           | X CLEANALL | V JEECTAL |        |                        |                           |  |
|                                                                                  |            |           | BSc ED | P Group 1 (Eng         | glish)_semester 1         |  |
| SEARCH FOR AN ACTIVITY. 3 CHARACTERS MINIMUM.                                    |            |           | CH     | emistry_176 L/Gr1/Se   | m1/1 (Monday, 3 Feb, 16:0 |  |
| Chemistry_176 L/Gr1/Sem1/1<br>Monday, 03 February 2020, 16:00 (CGWSchumann_208)  |            | ^         | Cř     | emistry_176 L/Gr1/Se   | m1/2 (Tuesday, 4 Feb, 8:0 |  |
| Chemistry_176 L/Gr1/Sem1/2<br>Tuesday, 04 February 2020, 8:00 (CGWSchumann_208)  |            |           | Cr     | emistry_176 L/Gr1/Se   | m1/3 (Thursday, 6 Feb, 9. |  |
| Chemistry_176 L/Gr1/Sem1/3<br>Thursday, 06 February 2020, 9:00 (CGWSchumann_208) |            |           | CH     | emistry_176 P/Gr1/1 (  | Thursday, 6 Feb, 14:00)   |  |
| Chemistry_176 P/Gr1/1<br>Thursday, 06 February 2020, 14:00 (NatSci_3004)         |            |           | Ma     | athsBio_176 L/Gr1/1 (N | londay, 3 Feb, 9:00)      |  |
| MathsBio_176 L/Gr1/1<br>Monday, 03 February 2020, 9:00 (HUMARGA(Cil)_1057)       |            |           | Ma     | athsBio_176 L/Gr1/2 (T | uesday, 4 Feb, 15:00)     |  |
| MathsBio_176 L/Gr1/2<br>Tuesday, 04 February 2020, 15:00 (MathSci/IndPsyc_2002)  |            |           | Ma     | athsBio_176 L/Gr1/3 (T | hursday, 6 Feb, 10:00)    |  |
|                                                                                  |            |           |        | BACK                   | PREVIEW                   |  |

| PRE\                                     | IEW TIMETABL                                                                                 | E                                                           |                                            |                                                |                                             | CANCEL     | SAVE TIMETA |
|------------------------------------------|----------------------------------------------------------------------------------------------|-------------------------------------------------------------|--------------------------------------------|------------------------------------------------|---------------------------------------------|------------|-------------|
|                                          |                                                                                              |                                                             |                                            |                                                |                                             |            |             |
| W TYPE                                   | COMBINED N                                                                                   | EW EXISTING                                                 |                                            |                                                |                                             |            |             |
| mbined: Sh<br>w: Only sho<br>sting: Only | ow your existing timetable w<br>ow your timetable with the n<br>show your existing timetable | ith your new selections.<br>ewly selected activities.<br>2. |                                            |                                                |                                             |            |             |
| MONTH WEEK DAY = 15 MAR - 21 MAR 2021    |                                                                                              |                                                             |                                            |                                                |                                             |            | TODAY       |
|                                          | Mon 15 Mar                                                                                   | Tue 16 Mar                                                  | Wed 17 Mar                                 | Thu 18 Mar                                     | Fri 19 Mar                                  | Sat 20 Mar | Sun 21 Mar  |
| 7:00                                     |                                                                                              |                                                             |                                            |                                                |                                             |            |             |
| 8:00                                     | UnivPracNS_176<br>L/Gr1/Sem1/1                                                               | Chemistry_176<br>L/Gr1/Sem1/2                               | CompSkills_176<br>L/Gr1/Sem1/3             | UnivPracNS_176<br>L/Gr1/Sem1/4                 | CompSkills_176<br>L/Gr1/Sem1/4              |            |             |
| 9:00                                     | MathsBio_176 L/Gr1/1<br>(HUMARGA(Cil)_1057)                                                  | UnivPracNS_176<br>L/Gr1/Sem1/2                              | MathsBio_176 T/1<br>(MathSci/IndPsyc_2002) | Chemistry_176<br>L/Gr1/Sem1/3                  |                                             |            |             |
| 10:00                                    | Physics_176<br>L/Gr1/Sem1/1                                                                  | A                                                           |                                            | MathsBio_176 L/Gr1/3<br>(MathSci/IndPsyc_2002) | MathsBio_176 L/Gr1/4<br>(HUMARGA(Cil)_1057) |            |             |
| 11:00                                    | SciComSk_116 L/Gr1/1<br>(NatSci_3005)                                                        |                                                             | SciComSk_116 L/Gr1/3<br>(NatSci_3005)      | SciComSk_116 L/Gr1/4<br>(NatSci_3005)          | SciComSk_116 L/Gr1/6<br>(NatSci_3005)       |            |             |
|                                          | (1446061_00000)                                                                              |                                                             |                                            |                                                | Dia 1 47/                                   |            |             |
| 12:00                                    | (1000000)                                                                                    |                                                             | UnivPracNS_176<br>L/Gr1/Sem1/3             | SciComSk_116 L/Gr1/5<br>(NatSci_3005)          | L/Gr1/Sem1/3                                |            |             |

The next time you visit the application, the version you have saved can be accessed by selecting **"My Timetable"** on the left-hand side bar.

|                         | 🛗 MY TI | METABLE C                                   |                                             |                                            | 1                                              |                                             |            |            |  |  |  |
|-------------------------|---------|---------------------------------------------|---------------------------------------------|--------------------------------------------|------------------------------------------------|---------------------------------------------|------------|------------|--|--|--|
| 2                       | MONTH   | WEEK DAY                                    | =                                           | 1:                                         | 5 MAR - 21 MAR 2021 🔻                          | TODAY                                       |            |            |  |  |  |
|                         |         | Mon 15 Mar                                  | Tue 16 Mar                                  | Wed 17 Mar                                 | Thu 18 Mar                                     | Fri 19 Mar                                  | Sat 20 Mar | Sun 21 Mar |  |  |  |
| Stellenbosch            | 7:00    |                                             |                                             |                                            |                                                |                                             |            |            |  |  |  |
| LOGOUT                  | 8:00    | UnivPracNS_176<br>L/Gr1/Sem1/1              | Chemistry_176<br>L/Gr1/Sem1/2               | CompSkills_176<br>L/Gr1/Sem1/3             | UnivPracNS_176<br>L/Gr1/Sem1/4                 | CompSkills_176<br>L/Gr1/Sem1/4              |            |            |  |  |  |
|                         | 9:00    | MathsBio_176 L/Gr1/1<br>(HUMARGA(Cil)_1057) | UnivPracNS_176<br>L/Gr1/Sem1/2              | MathsBio_176 T/1<br>(MathSci/IndPsyc_2002) | Chemistry_176<br>L/Gr1/Sem1/3                  |                                             |            |            |  |  |  |
| <b>Q</b> Find timetable | 10:00   | Physics_176<br>L/Gr1/Sem1/1                 |                                             |                                            | MathsBio_176 L/Gr1/3<br>(MathSci/IndPsyc_2002) | MathsBio_176 L/Gr1/4<br>(HUMARGA(Cil)_1057) |            |            |  |  |  |
|                         | 11:00   | SciComSk_116 L/Gr1/1<br>(NatSci_3005)       |                                             | SciComSk_116 L/Gr1/3<br>(NatSci_3005)      | SciComSk_116 L/Gr1/4<br>(NatSci_3005)          | SciComSk_116 L/Gr1/6<br>(NatSci_3005)       |            |            |  |  |  |
|                         | 12:00   |                                             |                                             | UnivPracNS_176<br>L/Gr1/Sem1/3             | SciComSk_116 L/Gr1/5<br>(NatSci_3005)          | Physics_176<br>L/Gr1/Sem1/3                 |            |            |  |  |  |
| A Profile               | 13:00   |                                             |                                             | <b>.</b>                                   |                                                |                                             |            |            |  |  |  |
| Help • Contact us       | 14:00   | CompSkills_176<br>L/Gr1/Sem1/1              | SciComSk_116 L/Gr1/2<br>(NatSci 3005)       | Physics_176 P/GrB/1                        | Chemistry_176 P/Gr1/1<br>(NatSci 3004)         |                                             |            |            |  |  |  |
|                         | 15:00   | CompSkills_176<br>L/Gr1/Sem1/2              | MathsBio_176 L/Gr1/2<br>(HUMARGA(Cil) 1057) |                                            |                                                |                                             |            |            |  |  |  |
|                         | 16:00   | Chemistry_176<br>L/Gr1/Sem1/1               | Physics_176<br>L/Gr1/Sem1/2                 |                                            |                                                |                                             |            |            |  |  |  |
|                         | 17:00   | ·····                                       |                                             | •                                          |                                                |                                             |            |            |  |  |  |

To display My Timetable on your device's calendar, select the "Subscribe" button and follow the prompts for your specific calendar provider. You can use your Office365 university account to link your timetable as a new calendar. Choose "Office365" after selecting the "Subscribe" button, and sign-in to your Office365 account using your standard SUN username (include the @sun.ac.za suffix) and password. Office365 will prompt you to give your new calendar a name, call it "MyTimetable", and then save it. Now use the Outlook mobile app to view your Calendars.

Click on the "**Profile**" icon on the left-hand side bar to check if your account has been set up to receive notifications. The checkbox beside the "I don't want to receive notifications" icon should not be checked if you wish to receive notifications. Also confirm that the email address referenced is the address that you are expecting.

You will receive an email when changes are made to an activity on your personalised timetable in My Timetable. To confirm the change, check your timetable on My Timetable for full details, as this *will always be up to date with regards to changes*.

Note: Departments will also inform you of last-minute changes. These changes can sometimes occur too close to the start date of the activity. In these cases, the email notification should be considered as the definitive source of information.

For further queries about your timetable, contact: Maudrie Claasen <u>maudriel@sun.ac.za</u>